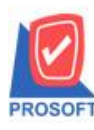

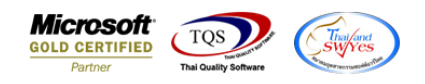

## ระบบ Purchase Order

# 🕨 รายงานใบรับสินค้าสามารถ Design เพิ่มแสดง Column เลขที่เอกสารใบสั่งซื้อได้

1.เข้าที่ระบบ Purchase Order > PO Reports > ใบรับสินค้า

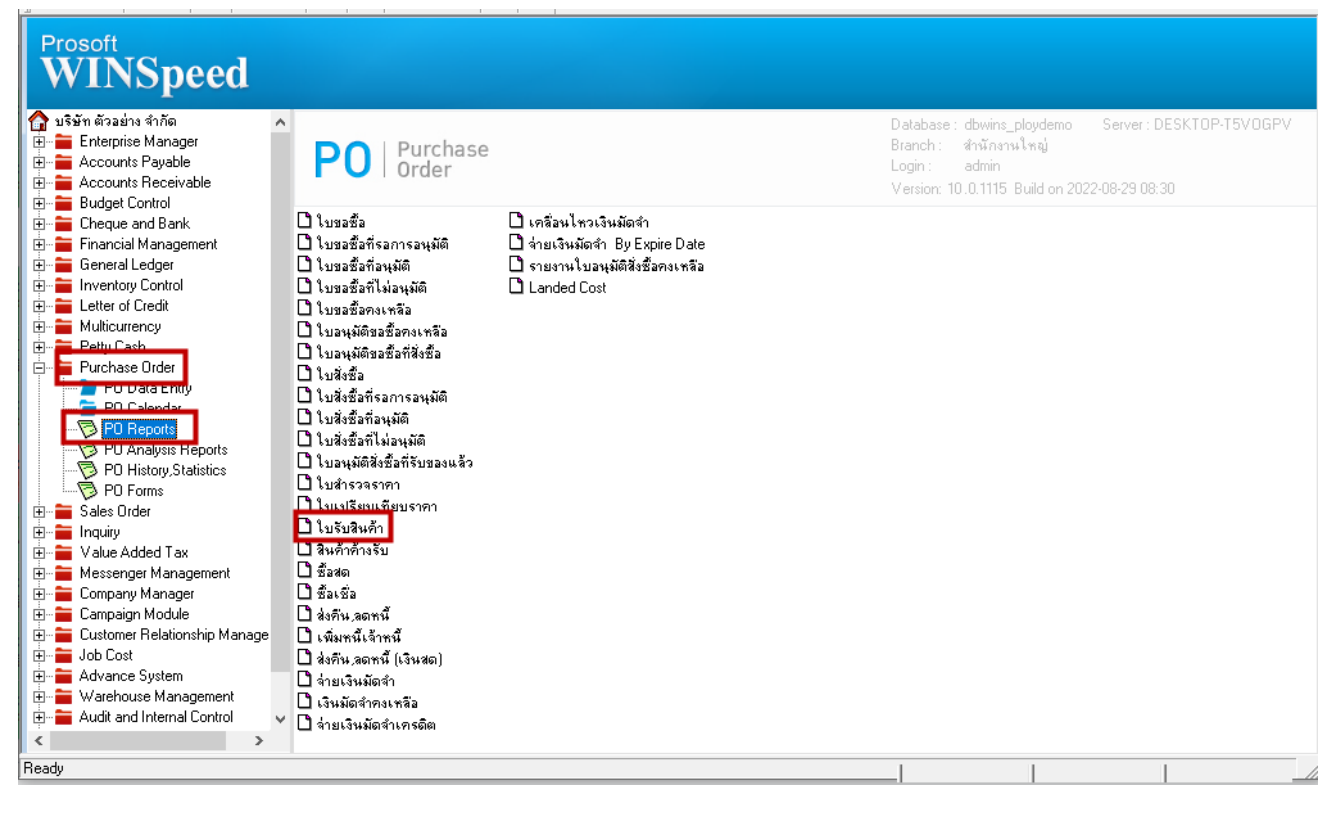

#### 2.เถือก Report Options

| 🗐 รายงานใบรับสินด้า |                   |       | _     |       | ×        |
|---------------------|-------------------|-------|-------|-------|----------|
|                     |                   |       |       |       |          |
| Report Options      | เรียงตามวันที่เอก | สาร   |       |       | <b>•</b> |
| รายงานแบบ           | 🖲 แจกแจง          | C     | ঝর্ম  |       |          |
| Date Options        | Today             |       |       |       | <b>•</b> |
| จากวันที่           | 29/08/2565        | 🚺 ถึง | 29/08 | /2565 |          |
| จากเลขที่เอกสาร     |                   | 🔽 ถึง |       |       | -        |
| จากรหัสผู้ชาย       |                   | 💌 ถึง |       |       | -        |
| จากรหัสแผนก         |                   | 💌 ถึง |       |       | -        |
| จากรหัสสินค้า       |                   | 🔽 ถึง |       |       | -        |
| จากรพัส JOB         |                   | 💌 ถึง |       |       | -        |
| จากรหัสคลัง         |                   | 💌 ถึง |       |       | -        |
|                     |                   |       |       |       |          |
| Range Import SQL    |                   |       | 7     | ок    | Close    |

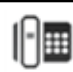

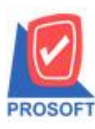

# บริษัท โปรซอฟท์ คอมเทค จำกัด

633 ถนนรามคำแหง แขวงหัวหมาก เขตบางกะปิ กรุงเทพฯ 10240 โทรศัพท์: 0-2739-5900 (อัตโนมัติ) http://www.prosoft.co.th

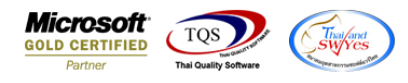

#### 3

- Б

| รายงานเบรบสนคา - เรยงต          | ามวันที่เอกสาร (แบบแจกแจง)]<br>Mindaus Hala |                      |                       |                       |                  |                 |                         |           |
|---------------------------------|---------------------------------------------|----------------------|-----------------------|-----------------------|------------------|-----------------|-------------------------|-----------|
| a 🗿 🖓 🗞 🗙 📓                     |                                             | i 📾 😰 🕪 💠            | 수 에 팀 물               | 1 00 🗖 🗙 R            | esize: 100%      | • Zoom: 100% •  |                         |           |
| DELLO                           |                                             |                      | งเริ่มัท ส่           | ว้วอย่าง จำกัด        |                  |                 |                         |           |
|                                 |                                             | รายง                 | านใบรับสินค้า - เรียง | ตามวันที่เอกสาร (แร   | มบแจกแจง)        |                 |                         |           |
|                                 |                                             |                      | จากวันที่ 01/01       | 1/2550 ถึง 31/12/2565 | ,                |                 |                         |           |
| พิมพ์วันที่: 29 สิงหาคม 2565 เว | 281: 13:57                                  |                      |                       |                       |                  |                 |                         | หน้า 1/1  |
| วันที่เอกสาร เลขที่เอกสาร       | เลขที่ใบส่งของ                              | เลขที่อนุมัติสังชื้อ | รหัสผู้ขาย            | ชื่อผู้ขาย            |                  | ទាក់            | ัสแผนก                  |           |
| รทัสสินค้า                      | ชื่อสินค้า                                  |                      |                       | จำนวน                 | หน่วยนับ         | ราคา/หน่วย      | ส่วนลคสินค้ำ (เป็นเงิน) | จำนวนเงิน |
| 25/07/2565 RE6507-00001         | 1111                                        | POA6507-00001        | ə-0001                | โรงงาน เจริง          | ญกิจ             |                 |                         |           |
| DM-005                          | เกลือ                                       |                      |                       | 10.00                 | กิโลกรัม         | 10.00           |                         | 100.00    |
| รวม                             | 1 รายการ                                    |                      |                       | 10.00                 |                  | รวมส่วนลคสินค้ำ |                         |           |
| 25/07/2565 RE6507-00002         | 12345                                       | POA6507-00002        | <b>Ə-0002</b>         | EITO & T              | HAI CME CO.,     | LTD.            |                         |           |
| DM-003                          | น้ำบริสุทธิ์                                |                      |                       | 10.00                 | สิตร             | 30.00           |                         | 300.00    |
| รวม                             | 1 รายการ                                    |                      |                       | 10.00                 |                  | รวมส่วนลดสินค้ำ |                         |           |
| 25/07/2565 RE6507-00003         | 2336                                        | POA6507-00003        | fl-0001               | บริษัท แกรเ           | เ อินเตอร์สเกล จ | เก้ด            |                         |           |
| SC-0002                         | ค่าบริการบำรุงและคูแลระบบ                   |                      |                       | 10.00                 | ครั้ง            | 30.00           |                         | 300.00    |
| รวม                             | 1 รายการ                                    |                      |                       | 10.00                 |                  | รวมส่วนลดสินค้ำ |                         |           |
| รวมประจำวัน                     | 3 รายการ                                    |                      |                       | 30.00                 |                  | รวมเงิน         |                         | 700.00    |
| 27/07/2565 RE6507-00004         | 123456                                      |                      | ล-0001                | บริษัท โดโก           | รามา จำกัด       |                 |                         |           |
| SC-0002                         | ค่าบริการบำรุงและคูแลระบบ                   |                      |                       | 10.00                 | ครั้ง            | 300.00          |                         | 3,000.00  |
| 2.วท                            | 1 รายการ                                    |                      |                       | 10.00                 |                  | รวมส่วนลดสินค้า |                         |           |
| 27/07/2565 RE6507-00005         | 12369                                       | POA6507-00004        | <b>Q-0002</b>         | บริษัท จี เน็า        | ก จำกัด          |                 |                         |           |
| SC-0002                         | ค่าบริการบำรุงและดูแลระบบ                   |                      |                       | 10.00                 | ครั้ง            | 600.00          |                         | 6,000.00  |
| 2.วท                            | 1 รายการ                                    |                      |                       | 10.00                 |                  | รวมส่วนลคสินค้ำ |                         |           |
| รวมประจำวัน                     | 2 รายการ                                    |                      |                       | 20.00                 |                  | รวมเงิน         |                         | 9,000.00  |
| รวมทั้งสิ้น                     | 5 รายการ                                    |                      |                       | 50.00                 |                  | รวมเงินทั้งสิ้น |                         | 9,700.00  |

#### 4.เลือก Add... > Column

| <u>]</u> - [• | ายงานใบรับสินค้า - เ                                | รียงตามวันที่เ | อกสาร (   | ແບບແຈກແຈง)]     |                      |                |                            |                  |                   |                        |           |  |  |  |  |
|---------------|-----------------------------------------------------|----------------|-----------|-----------------|----------------------|----------------|----------------------------|------------------|-------------------|------------------------|-----------|--|--|--|--|
| 💷 Ta          | ] Table Exit                                        |                |           |                 |                      |                |                            |                  |                   |                        |           |  |  |  |  |
| ≣⊏            | ■ A \ >                                             | : 福 🔜          | 10        | ⌀ 🖾 🖾           | \$11 📅 🖽 🎚 🕀         | 3 <b>Q+</b>    | Resize                     | 100% 🗸           | Zoom: 100% 💌      |                        |           |  |  |  |  |
|               |                                                     |                |           |                 |                      |                |                            |                  |                   |                        |           |  |  |  |  |
| Int           |                                                     |                |           |                 |                      |                |                            |                  |                   |                        |           |  |  |  |  |
| ÷*            | DEMO                                                |                |           |                 |                      | บ              | ริษัท ตัวอย่าง จำกัด       |                  |                   |                        |           |  |  |  |  |
| 2             | DEMO                                                |                |           |                 | ราย                  | งานใบรับสินค้า | - เรียงตามวันที่เอกสาร (แบ | บแจกแจง)         |                   |                        |           |  |  |  |  |
|               | <b>จากวันที่</b> ดบ/01/2550 <b>อึ่ง</b> 31/12/2565  |                |           |                 |                      |                |                            |                  |                   |                        |           |  |  |  |  |
| 3             |                                                     |                |           |                 |                      |                |                            |                  |                   |                        |           |  |  |  |  |
|               | พิมพ์วันที่: 29 สิงหาคม 2565 เวลา: 13:57 Insert row |                |           |                 |                      |                |                            |                  |                   |                        |           |  |  |  |  |
|               | วันที่เอกสาร เลขที่เ                                | อกสาร          | ia        | ขที่ใบส่งของ    | เลขที่อนุมัติสังชื่อ | รหั            | Add →                      | Add Tab          | le                | นอ                     |           |  |  |  |  |
| 5             | รทัสสินคำ                                           | 5              | อสินค์า   |                 |                      | _              | Edit                       | Text             |                   | ไวนลคสินค้า (เป็นเงิน) | จำนวนเงิน |  |  |  |  |
|               | 25/07/2565 RE65                                     | 7-00001        | 11        | 11              | POA6507-00001        | 9-0            | Delete                     | Line             |                   |                        |           |  |  |  |  |
| 6             | DM-005                                              | ពេ             | สือ       |                 |                      |                | Design Report              | Compu            | te                |                        | 100.00    |  |  |  |  |
| 7             | 2                                                   | ม              | 1         | รายการ          | _                    | _              | Align Object >             | Dicture          | Signatura         |                        |           |  |  |  |  |
|               | 25/07/2565 RE65                                     | 7-00002        | 12        | 345             | POA6507-00002        | 9-0002         | LIIU & II                  | Picture          | < signature>      |                        |           |  |  |  |  |
| 8             | DM-003                                              | ů'             | ານຈິສຸກອັ |                 |                      |                | 10.00                      | ลิตร             | 30.00             |                        | 300.00    |  |  |  |  |
| 1             | 3                                                   | าม             | 1         | รายการ          |                      |                | 10.00                      |                  | รวมส่วนลดสนคา<br> |                        |           |  |  |  |  |
|               | 25/07/2565 RE65                                     | 07-00003       | 23        | 36              | POA6507-00003        | fl-0001        | บริษัท แกรน                | อินเตอร์สเกล จำเ | าด                |                        |           |  |  |  |  |
| 10            | SC-0002                                             | คา             | บรการบ    | ารุงและคูแลระบบ |                      |                | 10.00                      | ครง              | 30.00             |                        | 300.00    |  |  |  |  |
|               | 5<br>source to                                      | 381<br>781     | 1         | 1000            |                      |                | 10.00                      |                  | ง งมส งนสพสนคา    |                        | 700.00    |  |  |  |  |
| -             | 2.2002591                                           | 111            | 5         | 5 (BB) 6        |                      |                | .30.00                     |                  | 2.111411          | _                      | /00.00    |  |  |  |  |
| 12            | 27/07/2565 RE65                                     | 7-00004        | 12        | 3456            |                      | <b>ล-</b> 0001 | บริษัท โดโก ร              | รามา จำกัด       |                   |                        |           |  |  |  |  |
| - Hereit      | SC-0002                                             | A1             | บรการบ    | ารุงและดูแลระบบ |                      |                | 10.00                      | ครง              | 300.00            |                        | 3,000.00  |  |  |  |  |
| 13            | 3                                                   | 131            | 1         | נראטרנ          |                      |                | 10.00                      | 1. 2.            | รวมสวนลดสนดา      |                        |           |  |  |  |  |
| 14            | 27/07/2565 RE65                                     | 00005          | 12        | 369             | POA6507-00004        | 0-0002         | บรษทจีเนท                  | งเทด             | (00.00            |                        | 6 000 00  |  |  |  |  |
|               | SC-0002                                             | 1              | 1         | รายการ          |                      |                | 10.00                      | TI A L           | รามส่วนลดสินด้า   |                        | 6,000.00  |  |  |  |  |
| 15            | saulsear                                            | n<br>Tu        |           | 516615          |                      |                | 20.00                      |                  | รวมสายและ         |                        | 8 000 00  |  |  |  |  |
| 1             | source                                              | 2n<br>Pu       | 5         | 516015          |                      |                | 20.00                      |                  | รามอินธังอื่น     |                        | 9,000.00  |  |  |  |  |
| 16            | 2 11119                                             | a H            | 2         | 11011           |                      |                | 50.00                      |                  | עמאוואות נ        |                        | 9,700.00  |  |  |  |  |
| -             |                                                     |                |           |                 |                      |                |                            |                  |                   |                        |           |  |  |  |  |

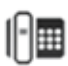

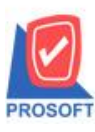

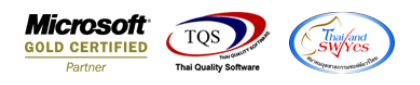

5.เลือก Column ชื่อ porefno : ! เพื่อเพิ่มแสดง "เลขที่เอกสารใบสั่งซื้อ" จากนั้นทำการจัดรูปแบบตัวอักษร ขนาดตัวอักษร ตาม

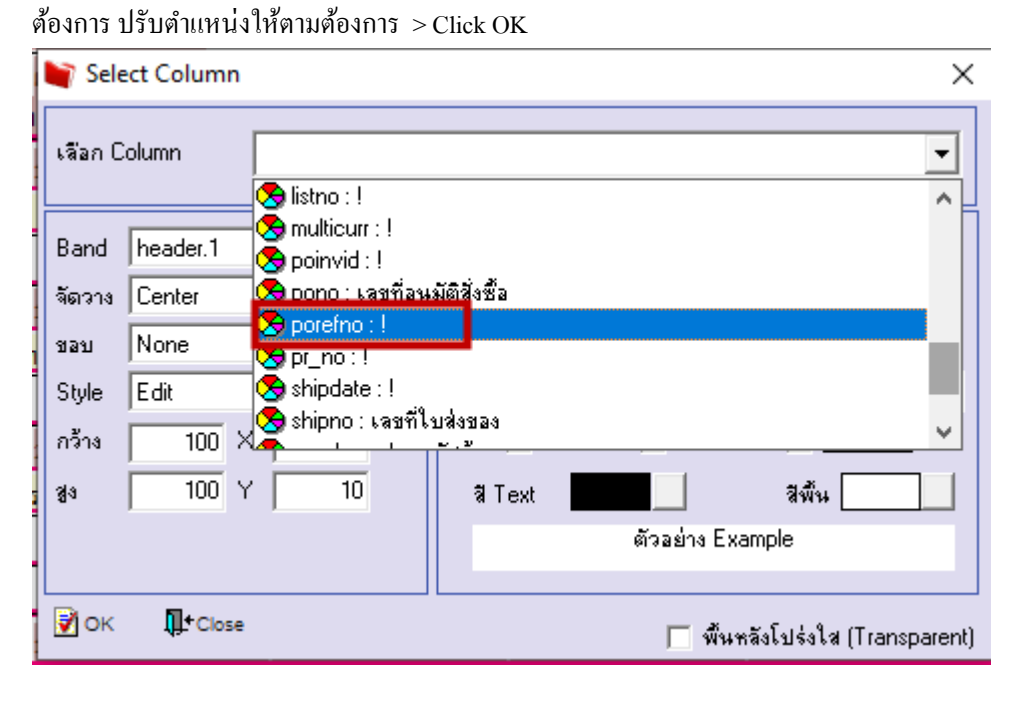

### 6.Click > Exit Design Mode เพื่อออกจาก Mode Design

- [รายงานใบรับสินด้า - เรียงตามวันที่เอกสาร (แบบแจกแจง)]
 Table Evit

| A                                   | ヽ ½ 海 [                                              | 3        | ) 🖉 🗾 👪 🛤          | \$8] 🏧 🖽 🏛 種         | <b>P</b>       | Resiz        | e: 100% 💌        | Zoom: 100% 💌               |                |                  |           |  |  |
|-------------------------------------|------------------------------------------------------|----------|--------------------|----------------------|----------------|--------------|------------------|----------------------------|----------------|------------------|-----------|--|--|
| 1 <sup>2</sup>                      |                                                      | أساسا    | bland Besign Repo  | rt                   | 11 12 1        | 3 14 15 1    | 6 17 1           | 8 19 20                    | 21 22          | 2 23 24          | 25 26 2   |  |  |
|                                     |                                                      |          |                    |                      |                |              |                  |                            |                |                  |           |  |  |
| DEMO                                | DEM0 บริษัทศัวอย่าง จำกัด                            |          |                    |                      |                |              |                  |                            |                |                  |           |  |  |
|                                     | รายงานใบรับสินก้า - เรียงตามวันที่เอกสาร (แบบแจกแจง) |          |                    |                      |                |              |                  |                            |                |                  |           |  |  |
| จากวนที่ 01/01/2550 มีจี 31/12/2565 |                                                      |          |                    |                      |                |              |                  |                            |                |                  |           |  |  |
| พิมพ์วันที่: 29                     | สิงหาคม 2565 เว                                      | an: 13:5 | 7                  |                      |                |              |                  |                            |                |                  | หน้า เ/เ  |  |  |
| วันที่เอกสาร                        | เลขที่เอกสาร                                         |          | เลขที่ใบส่งของ     | เลขที่อนุมัติสังชื้อ | รหัสผู้ขาย     | ชื่อผู้ขาย   |                  |                            | รหัสแผนก       |                  |           |  |  |
| รทัสสินค้                           | 'n                                                   | ชื่อสิน  | ก้ำ                |                      |                | จำนวน        | หน่วยนับ         | ราคา/หน่วย                 | ส่วนลดส์       | ในก้ำ (เป็นเงิน) | จำนวนเงิน |  |  |
| 25/07/2565                          | RE6507-00001                                         |          | 1111               | POA6507-00001        | <b>Ə-0001</b>  | โรงงาน เจริง | ญกิจ             |                            |                |                  |           |  |  |
| DM-005                              |                                                      | เกลือ    |                    |                      |                | 10.00        | กิโลกรัม         | 10.0                       | <mark>0</mark> |                  | 100.00    |  |  |
|                                     | รวม                                                  | 1        | รายการ             |                      |                | 10.00        |                  | รวมส่วนลดสินค้             | 1              |                  |           |  |  |
| 25/07/2565                          | RE6507-00002                                         |          | 12345              | POA6507-00002        | <b>Ə</b> -0002 | EITO & TI    | HAI CME CO.,L    | TD.                        |                |                  |           |  |  |
| DM-003                              |                                                      | น้ำบริส  | ุทธิ์              |                      |                | 10.00        | ลิตร             | 30.0                       | D              |                  | 300.00    |  |  |
|                                     | รวม                                                  | 1        | รายการ             |                      |                | 10.00        |                  | รวมส่วนลดสินค้             | 1              |                  |           |  |  |
| 25/07/2565                          | RE6507-00003                                         |          | 2336               | POA6507-00003        | fl-0001        | บริษัท แกรา  | เอินเตอร์สเกล จำ | กัด                        |                |                  |           |  |  |
| SC-0002                             |                                                      | ค่าบริก  | ารบำรุงและคูแลระบบ |                      |                | 10.00        | ครัง             | 30.0                       | 0              |                  | 300.00    |  |  |
|                                     | รวม                                                  | 1        | รายการ             |                      |                | 10.00        |                  | รวมส่วนลดสินค์             | 1              | _                |           |  |  |
| รวม                                 | ประจำวัน                                             | 3        | รายการ             |                      |                | 30.00        |                  | รวมเจ้า                    |                |                  | 700.00    |  |  |
| 27/07/2565                          | RE6507-00004                                         |          | 123456             |                      | ิล-0001        | บริษัท โดโก  | รามา จำกัด       |                            |                |                  |           |  |  |
| SC-0002                             |                                                      | ค่าบริก  | ารบำรุงและคูแลระบบ |                      |                | 10.00        | ครัง             | 300.0                      | 0              |                  | 3,000.00  |  |  |
|                                     | รวม                                                  | 1        | รายการ             |                      |                | 10.00        |                  | รวมส่วนลดสินค์             | 1              |                  |           |  |  |
| 27/07/2565                          | RE6507-00005                                         | 1.00     | 12369              | POA6507-00004        | J-0002         | บริษัทจีเนา  | ก จำกัด<br>- ะั. |                            |                |                  |           |  |  |
| SC-0002                             | 521                                                  | กาบริก   | าวบารุงและคูแสระบบ |                      |                | 10.00        | 821              | 600.0<br>ຄວາມສ່ວນເອຍອີນເວັ |                |                  | 6,000.00  |  |  |
| 501                                 | اند د<br>بخده معاد                                   | 1        | 3 101113           |                      |                | 10.00        |                  | ม มมต วนสพสนพ<br>รวมเริ่ม  |                |                  | 0.000.00  |  |  |
|                                     | มระบารม<br>รวมขั้งสิ้น                               | 2        | 510015             |                      |                | 20.00        |                  | รวมเงินขั้นสิ้น            |                |                  | 9,000.00  |  |  |
|                                     | 1111/10/1                                            | ,        | 2 100 12           |                      |                | 50.00        |                  | ישטונוגע נ                 |                |                  | 9,700.00  |  |  |

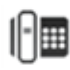

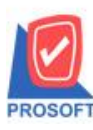

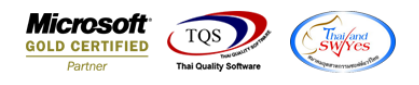

7.ทำการ Save รายงานโดยเข้าไปที่ Tool > Save Report...

|              | C. A                  |          |                |     |         |           | 14 4  |       | - 10           |            | _              |                                         |             | anian Itoor   | 7                         | 100%              | 1                       |           |
|--------------|-----------------------|----------|----------------|-----|---------|-----------|-------|-------|----------------|------------|----------------|-----------------------------------------|-------------|---------------|---------------------------|-------------------|-------------------------|-----------|
| ۵ 😂          | Sort                  |          |                |     |         | \$        | K> <  | , ¢   | ۶N             | 1          |                |                                         | X R         | esize:   1007 | <ul> <li>✓ 200</li> </ul> | im: 100% <u>-</u> |                         |           |
|              | Filter                |          |                |     |         |           |       |       |                |            |                |                                         |             |               |                           |                   |                         |           |
|              | Save As               |          |                |     |         |           |       |       |                |            |                |                                         |             |               |                           |                   |                         |           |
|              | Save As R             | eport    |                |     |         |           | _     |       | v 9            | 1181<br>2  | el<br>11 M 961 | a la am                                 | PI          |               |                           |                   |                         |           |
|              | Save Rep              | ort      |                |     |         |           | 3 184 | 11481 | เงบตห          | 1111-1<br> | 9EI 4M 19      | 1 J 1 1 1 1 1 1 1 1 1 1 1 1 1 1 1 1 1 1 | តោ ទ (អា    | D.DIIAUIIIA4) |                           |                   |                         |           |
|              | Manage I              | Report   |                |     |         |           |       |       | 10             | 114110     | 01/01/25       | 50 104 31/                              | 12/2565     |               |                           |                   |                         |           |
| พิมพ์วันที่: | Save As E             | xcel     |                |     |         |           |       |       |                |            |                |                                         |             |               |                           |                   |                         | หน้า เ/เ  |
| วันที่เอกส   | Excel                 |          |                |     | เลขที่อ | นมัติสั่ง | ชื่อ  |       | รหัสผ้จ        | มาย        |                | ชื่อ                                    | ลัขาย       |               |                           | 51                | โลแผนก                  |           |
| รทัสสิ       | Export !              |          |                |     |         | •         |       |       | •              |            |                | จำ                                      | ม่วน        | หน่วยนับ      | ı                         | ราคา/หน่วย        | ส่วนลดสินค้ำ (เป็นเงิน) | จำนวนเงิน |
| 25/07/256    | Import !              |          |                |     | POA6    | 507-000   | 01    |       | <b>ə-</b> 0001 |            |                | រែទ                                     | งาน เจริ    | ญกิจ          |                           |                   |                         |           |
| DM-0         | Font                  |          |                |     |         |           |       |       |                |            |                |                                         | 0.00        | กิโลกรัม      |                           | 10.00             |                         | 100.00    |
|              | Design                |          |                |     |         |           |       |       |                |            |                | 1                                       | 0.00        |               | รวม                       | เส่วนลดสินค้า     |                         |           |
| 25/07/256    | Select Co             | lumn     |                |     | POA6    | 507-000   | 02    |       | <b>Ə-</b> 0002 |            |                | EI                                      | то & т      | HAI CME O     | 0.,LTD.                   |                   |                         |           |
| DM-0         | Hide Report Header    |          |                |     |         |           |       |       |                |            |                |                                         | 10.00       | ลิตร          |                           | 30.00             |                         | 300.00    |
|              | Calculato             | r        |                |     |         |           |       |       |                |            |                | 1                                       | 0.00        |               | รวม                       | เส่วนลดสินค้า     |                         |           |
| 25/07/2565   | 565 RE6507-00003 2336 |          |                |     | POA6    | 507-000   | 03    |       | n-0001         |            |                | ນຈີ                                     | ษัท แกรา    | น อินเตอร์สเก | าล จำกัด                  |                   |                         |           |
| SC-0002      |                       | ด่าบริกา | รบำรุงและคูแลร | ะบบ |         |           |       |       |                |            |                |                                         | 0.00        | ครั้ง         |                           | 30.00             |                         | 300.00    |
|              | รวม                   | 1        | รายการ         |     |         |           |       |       |                |            |                | 1                                       | 0.00        |               | รวม                       | เส่วนลดสินค้า     |                         |           |
| รวมเ         | ไระจำวัน              | 3        | รายการ         |     |         |           |       |       |                |            |                | 3                                       | 80.00       |               |                           | รวมเงิน           |                         | 700.00    |
| 27/07/2565   | RE6507-00004          |          | 123456         |     |         |           |       |       | ล-0001         |            |                | ນຈີ                                     | บัท โดโก    | รามา จำกัด    |                           |                   |                         |           |
| SC-0002      |                       | ด่าบริกา | รบำรุงและดูแลร | ะบบ |         |           |       |       |                |            |                |                                         | 0.00        | กรั้ง         |                           | 300.00            |                         | 3,000.00  |
|              | รวม                   | 1        | รายการ         |     |         |           |       |       |                |            |                | 1                                       | 0.00        |               | รวม                       | เส่วนลดสินค้า     |                         |           |
| 27/07/2565   | RE6507-00005          |          | 12369          |     | POA6    | 507-000   | 04    |       | <b>ə-</b> 0002 |            |                | ນຈີ                                     | ອັກ ຈີ ເນົ່ | ท จำกัด       |                           |                   |                         |           |
| SC-0002      |                       | ค่าบริกา | รบำรุงและคแลร  | ะบบ |         |           |       |       |                |            |                | 1                                       | 0.00        | ครั้ง         |                           | 600.00            |                         | 6,000.00  |
|              | รวม                   | 1        | รายการ         |     |         |           |       |       |                |            |                |                                         | 0.00        |               | รวม                       | เส่วนลดสินค้า     |                         |           |
| รวมเ         | โระจำวัน              | 2        | รายการ         |     |         |           |       |       |                |            |                |                                         | 0.00        |               |                           | รวมเงิน           |                         | 9.000.00  |
|              | ามน้ำสิ้น             | -        | 530.025        |     |         |           |       |       |                |            |                |                                         |             |               |                           | รวมเงินนั้งซึ่ง   |                         | 0.700.00  |

8.เลือก report.pbl ที่ต้องการเก็บรายงาน และเลือกถามเมื่อให้ดึงรายงานต้นฉบับ จากนั้น Click > Save ที่รูป 🔜 > OK

| 👕 Save Report                            | ×                                                                                                    |
|------------------------------------------|----------------------------------------------------------------------------------------------------|
| Path เก็บรายงาน                          | 🗔 ถามเมื่อให้ดึงรายงานต้นฉบับ 📕                                                                                                    |
| C:\Program Files (x86)\Prosoft\WINSpeed\ |                                                                                                    |
| neport.pbl                               |                                                                                                    |
|                                          |                                                                                                    |
|                                          |                                                                                                    |
|                                          |                                                                                                    |
|                                          |                                                                                                    |
|                                          |                                                                                                    |
|                                          |                                                                                                    |
|                                          |                                                                                                    |
|                                          |                                                                                                    |
| Pathใหม่ 🖾 ชื่อที่เก็บ dr_               | poreceiveentry_docudate_explain                                                                                                    |
| ชื่อที่เก็บ report.pbl 🎬 ทมายเทตุ [ac    | lmin][DESKTOP-T5V0GPV][29/08/2022]                                                                                                    |
|                                          |                                                                                                    |
| C Report SQL                             |                                                                                                    |
| OK IL+Close                              |                                                                                                    |
|                                          | <ul> <li>Save Report</li> <li>Path เก็บรายงาน</li> <li>C:\Program Files (x86)\Prosoft\WINSpeed\</li> <li>feport.pbl</li> <li>สร้างที่เก็บใหม่</li> <li>Path ใหม่</li> <li>ชังที่เก็บ</li> <li>report.pbl</li> <li>มันทึกรายงาน</li> <li>ชังที่เก็บ</li> <li>ชังที่เก็บ</li> <li>สร้างที่เก็บ</li> <li>รังที่เก็บ</li> <li>report.pbl</li> <li>สังที่เก็บ</li> <li>สร้างที่เก็บ</li> <li>รังที่เก็บ</li> <li>สร้างที่เก็บ</li> </ul> |

10